発表データアップロードサイト(<u>https://ejaot2020.sx-ws3.space/</u>)にアクセスし、 発表データアップロード用ユーザーIDとパスワードを入力してください。

| 第69回 | 東日本整形災害外科学会<br>File Uploader              |  |
|------|-------------------------------------------|--|
|      |                                           |  |
|      | ユーザーID                                    |  |
|      | パスワード                                     |  |
|      | パスワードを表示する 🗖                              |  |
|      |                                           |  |
|      | SIGN IN                                   |  |
|      |                                           |  |
| -    |                                           |  |
|      | ーお問い合わせー                                  |  |
|      | り水一下海口<br>( <u>support@ejaot2020.jp</u> ) |  |
|      |                                           |  |
|      |                                           |  |
| -    |                                           |  |

#### ご作成いただいたZOOMデータファイルをドラッグ&ドロップしてください。

※アップロードできないファイル ×データファイルが1GBを超えているもの ×mp4形式でないもの

| □     □     □     □     ×       771/µ     ホーム     共有     表示     へ     ?                                                                     | 第69回 東日本整形災害外科学会<br>File Uploader                                                                                                    |
|----------------------------------------------------------------------------------------------------|----------------------------------------------------------------------------------------------------|
|                                                                                                    | UPLOAD   HISTORY   SIGNOUT<br>user : matsumura<br>name : 松村                                                                                                    |
| ← → マ ↑ ▲ « Zoom > 2020-07-22 13.52.04 社内限定Q&A 94215115509 ∨ ひ 2020-07-22 13.52.04 社内限定Q&A 94215115509 ∨ ひ 2020-07-22 13.52.04 社内アニア / ○    | FireFox / GoogleChrome / Edge                                                                                                    |
| ■ F11x71 × 24m 19 ア11が 参加9 71x1 71が<br>■ ビクチャ * ■ audio_only<br>■ 2020-07-21 11.5: ■ playback<br>■ ZOOM講習会 ■ zoom_0<br>■ ZOOM講習会資料<br>■ ビデオ | こちらにファイルをドラッグ&ドロップ<br>または、 <u>フォルダからファイルを選択</u> できます<br>※ 合計 1GB まで<br>ーアップロード可能なファイル形式はMP4のみとなっております ー<br>ーアップロードが完了するまで、パンコン内のデータの変更・移動・削除は行わないようお願い致します ー<br>ーアップロード完了後に画面が切り替わります。アップロード中の他画面へ遷移は行わないようお願い致します ー |
| <ul> <li>OneDrive</li> <li>PC</li> <li>3D オブジェクト</li> <li>ダウンロード</li> <li>デスクトップ</li> <li>ドキュメント</li> <li>マレカエ+</li> </ul>                  |                                                                                                    |
| 3 個の項目                                                                                                    |                                                                                                    |

データがドラッグ&ドロップできたら、送信ボタンを押し、アップロードをお願いいたします。

<u>正常なアップロードが行えるよう、アップロード中は他画面に遷移しないでください。</u> <u>アップロード中のデータの変更、削除、移動はしないでください。</u>

|                                                             | 第69回 東日本整形災害外科学会<br>File Uploader                                                                                                    |                                      |                    | 第69回                                                  | 東日本整形災害外科学会<br>File Uploader                                                                                                    |                                    |  |
|-------------------------------------------------------------|----------------------------------------------------------------------------------------------------|--------------------------------------|--------------------|-------------------------------------------------------|----------------------------------------------------------------------------------------------------|------------------------------------|--|
| UPLOAD   HISTORY   SIGNOUT<br>user : matsumura<br>name : EH | 利応ブラウザ                                                                                                    | UPLOAD  <br>user : mats<br>name : 쌳위 | HISTORY   SIGNOUT  |                                                       | 対応ブラウザ                                                                                                    |                                    |  |
|                                                             | たちらにファイルをドラッグ&ドロップ<br>こちらにファイルをドラッグ&ドロップ<br>または フ <u>ォルグからファイルを選択</u> できます<br>※ 会計 10日 まで<br>ーアップロード可能なファイル形式はMP4のみとなっております ー<br>ーアップロードが売了するまで、パンコンパのテーデの受賞・終着・創業は行わないようお熱い致します ー<br>ーアップロード売了使に重量が切りなります。アップロード中の意識最大選挙は行わないようお熱い致します ー |                                      | ,                  | また<br>ー アップロー<br>ー アップロードが見てきままで<br>ー アップロード見て使に調査が切り | FireFox / GoogleChrome / Edge<br>こちらにファイルをドラッグ&ドロップ<br>は <b>フォルグからファイルを選択</b> できます<br>※ 着計 168 まで<br>ド可能なファイル形式はMM40かとなっております —<br>. パロコスのデータの変更、多数、解説は行わないようお熱い彼します —<br>2巻わります。アップロード中の意識素へ選挙は行わないようお熱い彼します — |                                    |  |
| Table_v001 (1).mp4                                          | 497.08 MB<br>Же                                                                                                    |                                      | Table_v001 (1).mp4 |                                                       | 497.08 MB                                                                                                    | 15% 8.14 MB/s 51 seconds remaining |  |

アップロードが完了しましたら、完了画面が表示されます。

アップロード履歴から、アップロードデータをダウンロードしてご確認いただけます。

|                            | 9909回 | 来口本並形成音外科子去<br>File Uploader          |  |
|----------------------------|-------|---------------------------------------|--|
| UPLOAD   HISTORY   SIGNOUT |       |                                       |  |
| name : 松村                  |       | アップロード完了                              |  |
|                            |       | アップロードが完了いたしました。<br>履歴は、こちらからご参照ください。 |  |
|                            |       |                                       |  |
|                            |       |                                       |  |
|                            |       |                                       |  |
|                            |       |                                       |  |
|                            |       |                                       |  |
|                            |       |                                       |  |

ご自身のアップロード履歴が確認できます。 正常にアップロードできていることご確認ください。

#### アップロード中に画面を移動したり、不具合があった場合は、upliad errorと表示されます。

| ura                  |                                         |                      |               |  |
|----------------------|-----------------------------------------|----------------------|---------------|--|
| アップロード履歴             |                                         |                      |               |  |
| ת <i>ד</i> אס"ם– אוס | アップロード名                                 | ファイル数                | 合計ファイルサイズ     |  |
| 0000006              | 2020-08-20 12:09:44                     |                      | upload error. |  |
| 00000005             | 2020-08-20 11:45:00                     | 1                    | 497.1 MB      |  |
| 0000003              | 2020-08-20 10:23:51                     | 1                    | 497.1 MB      |  |
|                      | <b>削除</b><br>←前のページ 1 次の<br>100件ごとに表示(1 | <b>Dページ→</b><br>全3件) |               |  |

アップロード履歴の確認画面から、データをダウンロードし確認することができます。 データにノイズ、音切れ、映像の乱れ等ながないか、ご確認ください。

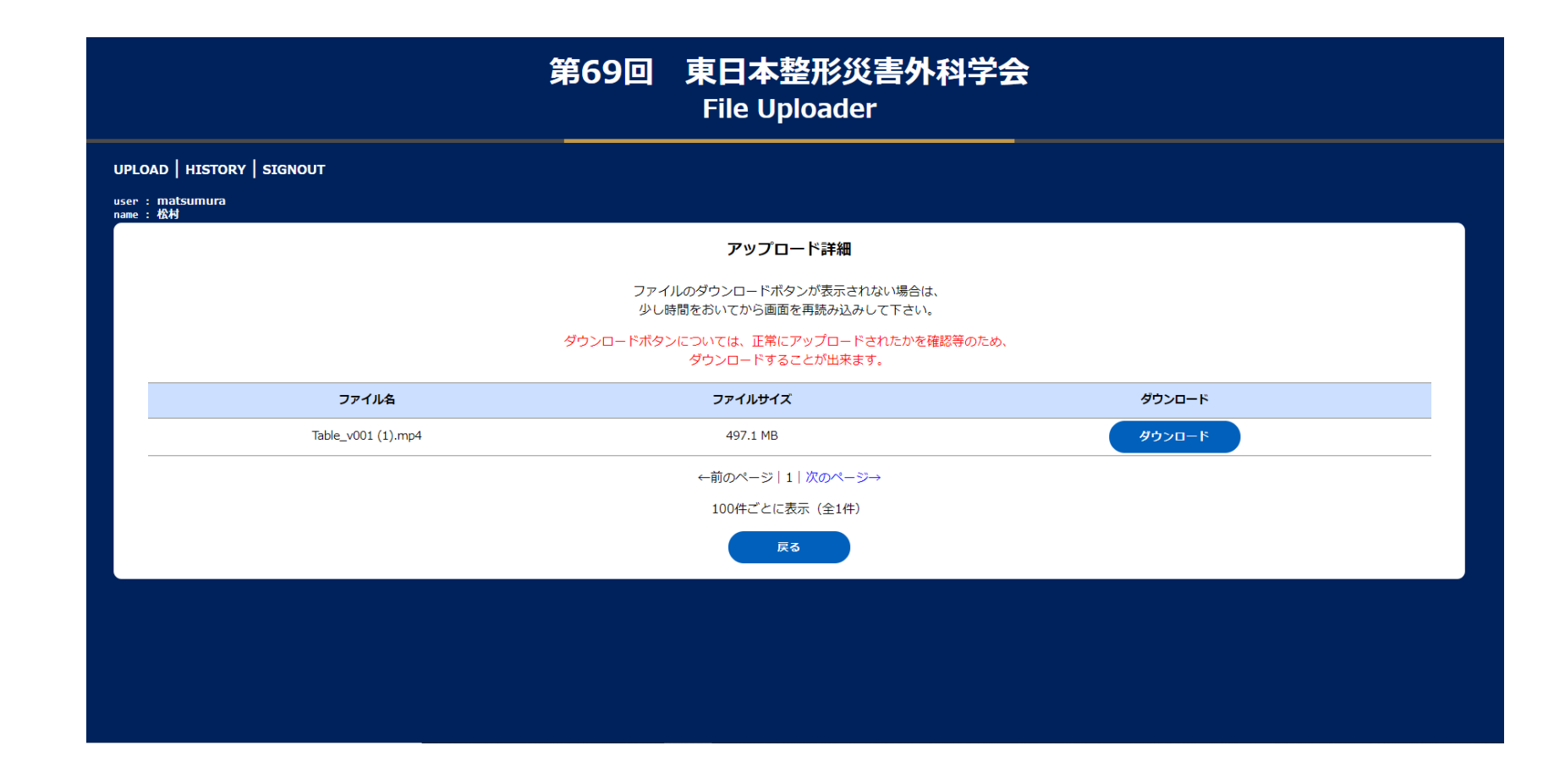

以上、ご協力いただきありがとうございました。